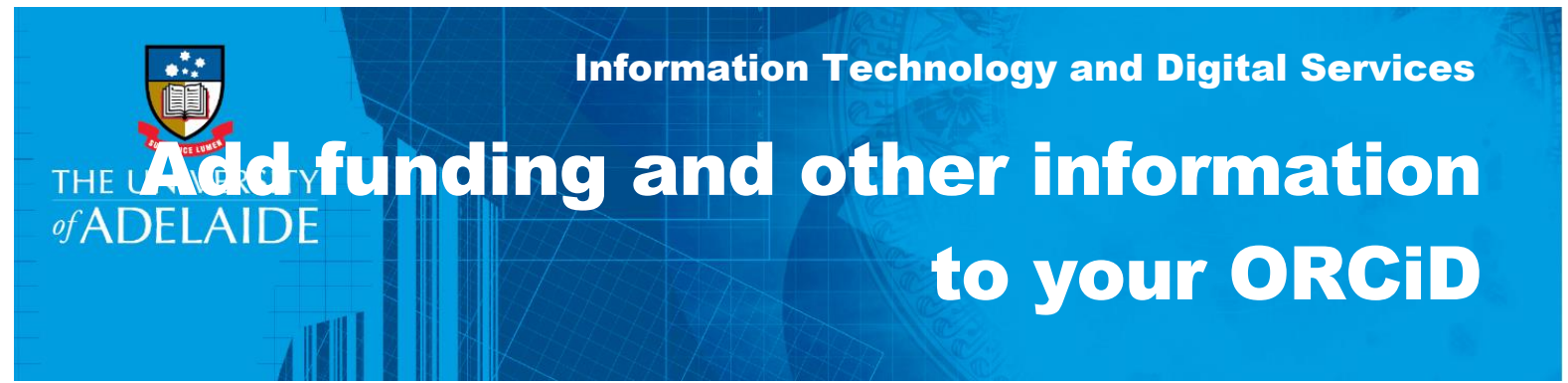

# Introduction

Follow this guide to add funding and other information to your ORCiD profile.

# Procedure

## A: Add funding

1. Go to your ORCiD account – Click Edit Your Record

| $\left( \leftrightarrow \right) \rightarrow \mathbf{C} \mathbf{C}$ | ← → C A https://orcid.org/0000-0002-7115 7207 |                  |             |            |             |                   | ☆ 🔶             |  |  |
|--------------------------------------------------------------------|-----------------------------------------------|------------------|-------------|------------|-------------|-------------------|-----------------|--|--|
| The Dec Nov (CC Queen) ge                                          |                                               |                  |             |            |             |                   |                 |  |  |
|                                                                    | Search                                        |                  |             |            | Q 🗘         | English           | •               |  |  |
| ORC                                                                | Connecting Research                           | EDIT YOUR RECORD | ABOUT ORCID | CONTACT US | HELP        |                   |                 |  |  |
|                                                                    |                                               |                  |             |            | 5,641,303 C | RCID iDs and cour | nting. See more |  |  |

2. Under **Funding**, select **Add Funding – Search & Link** 

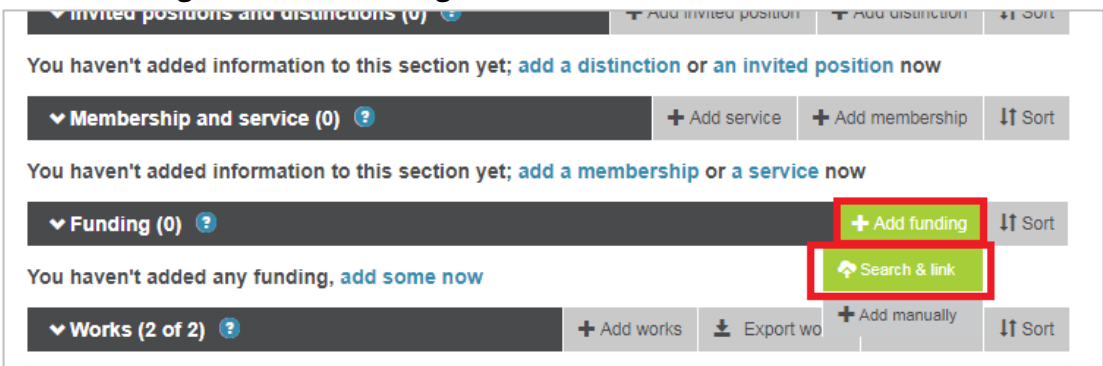

3. Use the **ÜberWizard** function to import your grants and funding.

#### **B: Add trusted individuals**

You can grant another ORCiD user with permission to impersonate your ORCiD record on your behalf, these are referred to as a Trusted Individual. The Trusted Individual will have access to your record, has the ability to edit any information and make connections with external systems.

1. To grant access to a Trusted Individual, log in to your record and go to Account Settings

2. In Account Settings, scroll down to **Trusted Individual** and enter the email address connected to their own ORCiD record

| Connecting Research<br>and Researchers | MY ORCID RECORD INBOX ACCOUNT SETTINGS                                                                           | DEVELOPER TOOLS LEARN MORE              |  |  |  |  |
|----------------------------------------|----------------------------------------------------------------------------------------------------|-----------------------------------------|--|--|--|--|
|                                        |                                                                                                    | 44,576 ORCID iDs and counting. See more |  |  |  |  |
| Charles /<br>Darwin                    | Account settings                                                                                                 |                                         |  |  |  |  |
| ORCID ID                               | Email and contact preferences                                                                                    | Edit                                    |  |  |  |  |
| 4286-5005                              | Language display preferences                                                                                     | Edit                                    |  |  |  |  |
| View public version                    | ORCID inbox notifications                                                                                        | Edit                                    |  |  |  |  |
|                                        | Password                                                                                                    | Edit                                    |  |  |  |  |
|                                        | Privacy preferences                                                                                              | Edit                                    |  |  |  |  |
|                                        | Security question                                                                                                | Edit                                    |  |  |  |  |
|                                        | Close account                                                                                                    | Close this ORCID record                 |  |  |  |  |
|                                        | Trusted organizations<br>You can allow permission for your ORCID Record to be updated by a trusted organisation. |                                         |  |  |  |  |
|                                        | ORCID record Approval date                                                                                       | Access type                             |  |  |  |  |
|                                        | University of Adelaide 2016-07-21<br>http://www.adelaide.edu.au                                                  | Read your ORCID                         |  |  |  |  |
|                                        | Trusted individuals                                                                                              |                                         |  |  |  |  |
|                                        | You can grant permission to another ORCID user to update your ORCID record on your behalf.<br>Find out more      |                                         |  |  |  |  |
|                                        | Search for ORCID users to add as trusted individuals.                                                            |                                         |  |  |  |  |
|                                        | ORCID iD, email address, or names                                                                                | Search                                  |  |  |  |  |

3. Select **Add** to apply the trusted individual

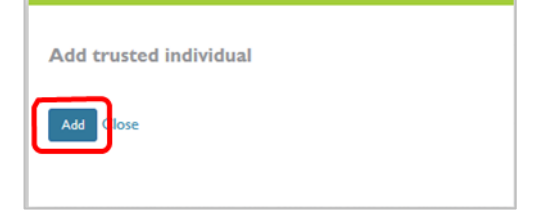

## **C: Add Biographical information to your ORCiD**

- 1. From your ORCiD record, select Edit your Record, or visit orcid.org/my-orcid
- 2. Add your personal information to the left column of your ORCiD record by clicking the **edit icon** (pencil) next to each item. Information you can edit includes:
  - Your name and other versions of your name you are known by
  - The country or region where you perform your research
  - Keywords related to you and your research
  - Links to websites related to you and your research
  - Email addresses you use and have previously used
  - Other person identifiers, such as a ResearcherID or Scopus Author ID
- 3. Add your biography to the top field Biography section.
- 4. Add your education history to the Education field. Select your educational institutions from the displayed list.
- 5. Add your employment history to the Employment field. Select your organisation from the displayed list.

## **Contact Us**

For further support or questions, please contact Research Technology Support on +61 8 8313 7799 or email <u>researchsupport@adelaide.edu.au</u>